## **Tutorial: Using EADA to Compare Athletic Programs**

1) Navigate to <a href="https://ope.ed.gov/athletics/#/">https://ope.ed.gov/athletics/#/</a>

2) Click on the "Compare Data for Multiple Schools" button.

3) Type in the name of school or use search criteria to find a list of schools to compare. Click on the "continue" button.

4) Check the boxes next to the names of the schools you want to compare, then click the "continue" button.

5) If you want to add more schools to compare with, click on the "add schools" button and repeat step 4 and step 5. You can add up to 4 institutions.

6) Click on "Continue" to see the most recent data for the school's athletic program on participants, coaching staff, coaching salaries, revenues and expenses.

7) Click on the printer image to print the data.